## **CO2 Sensor Android App**

## 1. Download link for Android

1.1. Download the installer to your mobile phone or tablet: **app.apk** 

## 2. How to install the app

- 2.1. Open the file to install
- 2.2. Allow installations of apps from sources other than the Play Store
- 2.3. Open the app
- 2.4. If the app cannot find the sensor: Enable location services in general on your device (Settings  $\rightarrow$  Security and Location  $\rightarrow$  Privacy  $\rightarrow$  Location  $\rightarrow$  On).

÷

Bad

08:40

## 3. How to use the app

⊻

Open home page: Cube color depends on  $CO_2$  concentration

Open graph page: Observe the CO<sub>2</sub> concentration over time

- Open sensor list page: Select a specific sensor <sup>1)</sup>
- Open info page for settings and information
- Start logging to file <sup>2)</sup>
- Stop logging
- Rescan available sensors and connect to the nearest one  $^{\rm 3)}$
- Clear the graph
- 1) Higher RSSI means a stronger Bluetooth signal
- 2) Options and file path see info page
- 3) Open the sensor list page to see all available sensors

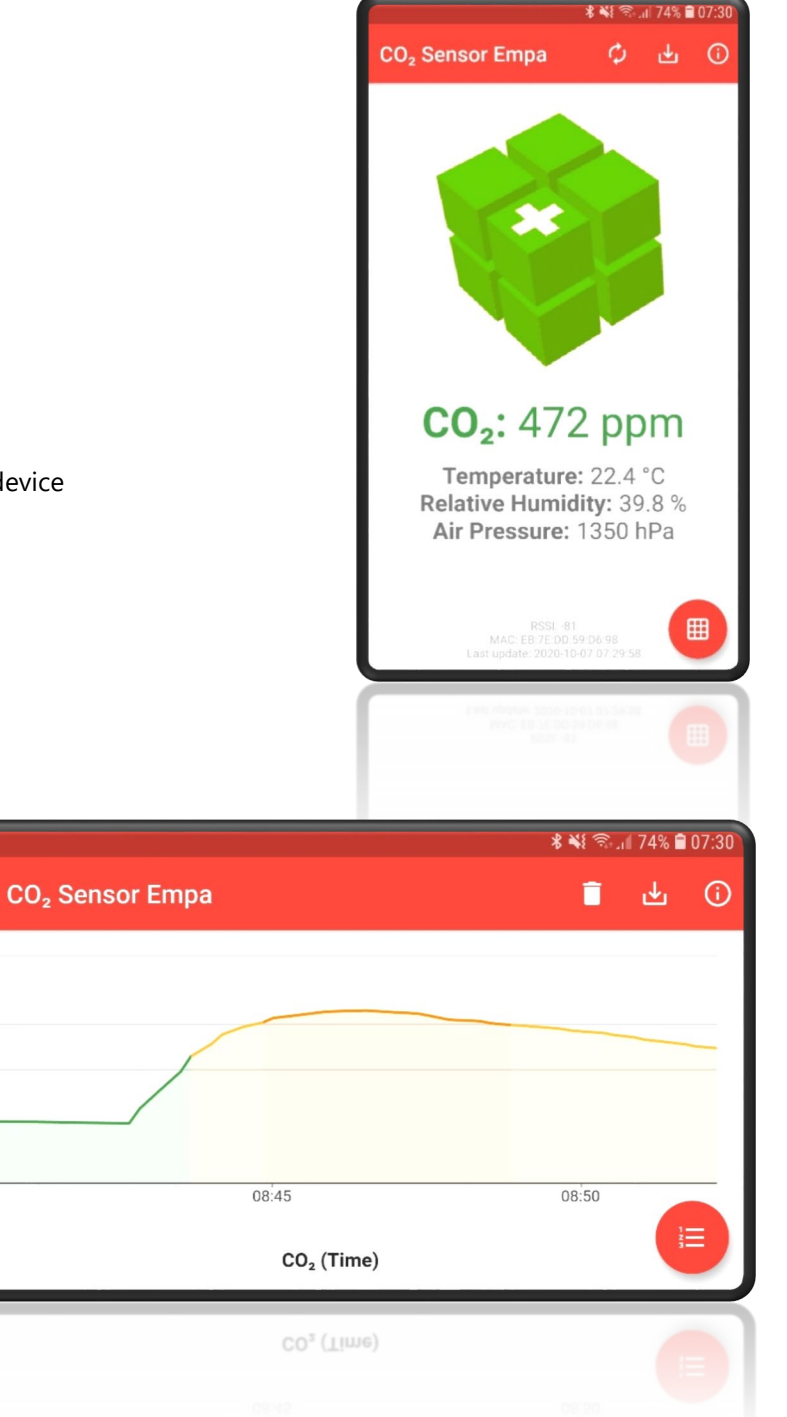